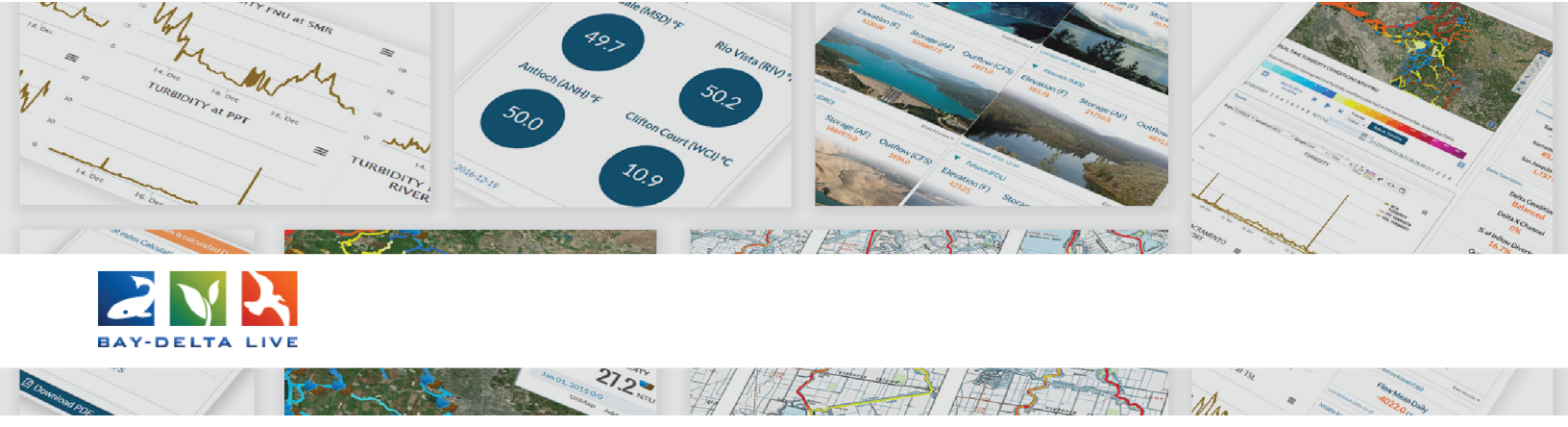

### How to Add a Video Using YouTube

Welcome to the How to Add a Video Using YouTube tutorial.

The first thing you need to upload a YouTube video to Bay-Delta Live is the URL or embed code. You can find the URL and embed code in the "share" options under the video on Youtube.com

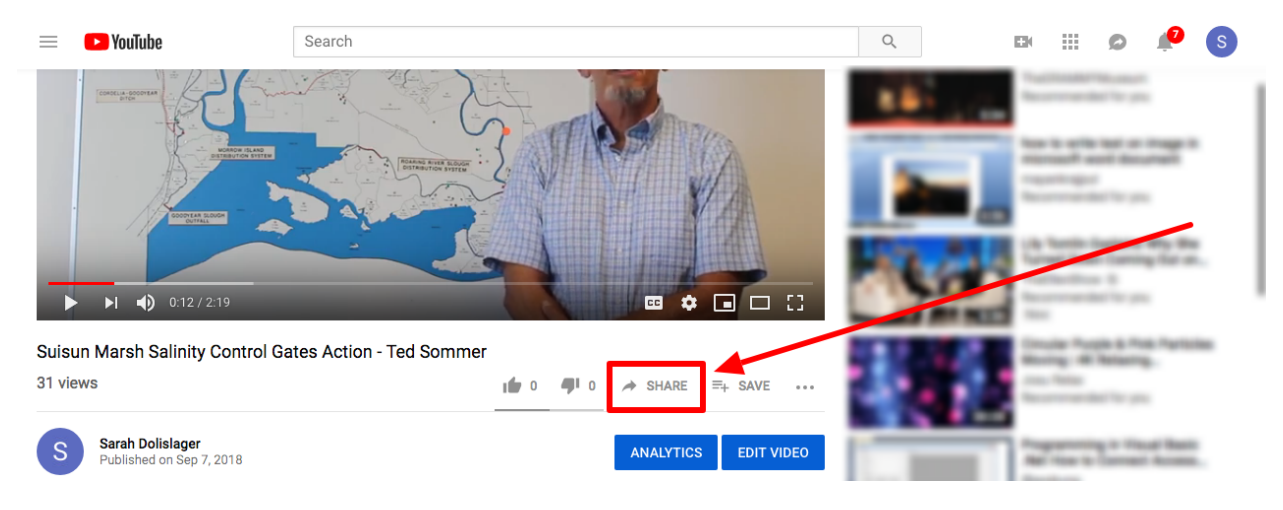

## Here is what the embed code looks like:

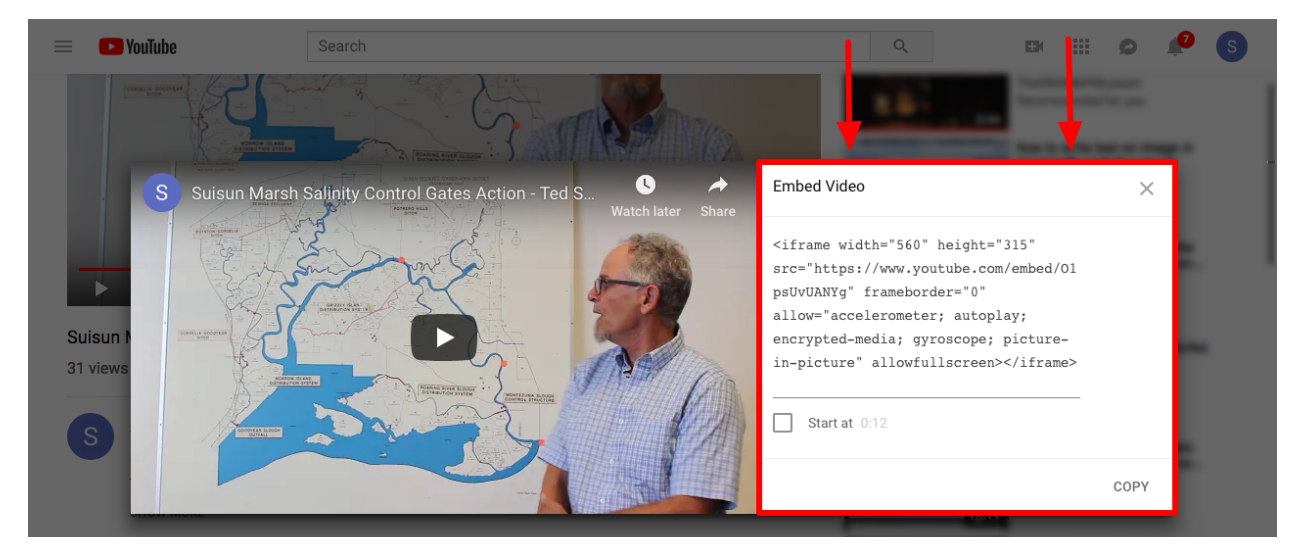

Once you've copied either one, go back to Bay-Delta Live. Click on the "Docs" link in the top bar to go to the Document library.

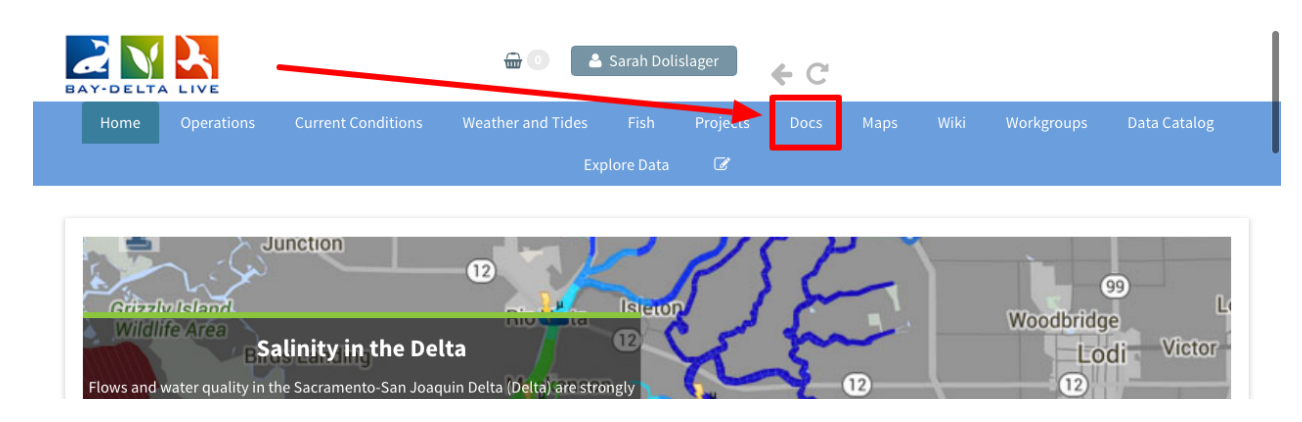

# Then click on the, "Upload Files" button.

|       |              |                    | ⊕ ○ 🔺             | Sarah Doli | islager  | € C         |            |             |                   |              |   |
|-------|--------------|--------------------|-------------------|------------|----------|-------------|------------|-------------|-------------------|--------------|---|
| Home  | Operations   | Current Conditions | Weather and Tides | Fish       | Projects | Docs        | Maps       | Wiki        | Workgroups        | Data Catalog |   |
|       |              |                    |                   |            | đ        |             | _          |             |                   |              | l |
|       |              |                    |                   | Download   | кеци     | Upload Fi   | les Co     |             |                   |              | Ø |
|       |              | •                  |                   |            |          |             |            |             |                   |              |   |
| DOCUM | IENT LIBRARY |                    |                   |            |          |             |            |             |                   |              |   |
| 101   |              | 海洋海洋市              |                   | E          | k Gro    | he Knaggs I | Ranch Expe | erimental A | gricultural Flood | olain Pilot  |   |
|       | 二十 杨治        | Vaca               | ville             |            | Stud     | y 2011-2012 | Year One   | Overview a  | pplication/pdf    |              |   |

An upload form will appear, but instead of clicking on the button to browse your computer you need to click the "SKIP UPLOAD" link.

| Home Operations Current Conditions W | UPLOAD FILES                                                                                                    | ×<br>kgroups Data Catalog                 |
|--------------------------------------|----------------------------------------------------------------------------------------------------|-------------------------------------------|
| What's New Search & L                | CLICK HERE : Select multiple files. SKIP UPLOAD                                                                                            | _                                         |
|                                      | IMPORTANT! Maximum file size is 50 Megabytes.                                                                                              |                                           |
| DOCUMENT LIBRARY                     | NOTE: SKIP UPLOAD if you are adding a remote website link or video URL.<br>Continue with metadata form only. EX: YOUTUBE or related links. |                                           |
| Vacaville                            | gd image library                                                                                                    | ural Floodplain Pilot<br><sub>n/pdf</sub> |
| Napa                                 |                                                                                                    | - Cuberened Assortio                      |

After you hit the SKIP UPLOAD button, the upload form goes to the metadata editor form.

| Y-DELTA LIVE                          | NEW                                                                                                    | <b>.</b>                                  |                                                           |
|---------------------------------------|----------------------------------------------------------------------------------------------------|-------------------------------------------|-----------------------------------------------------------|
| Home Operations Current Conditions We | Save Changer                                                                                                    |                                           | kgroups Data Catalog                                      |
| What's New Search & Lis               | Main         Map It!         Publish?         Organize         Video/Embed           Title         Video/Embed         Video/Embed         Video/Embed |                                           |                                                           |
| DOCUMENT LIBRARY                      |                                                                                                    | <sup>-</sup> video URL.<br>ks.            |                                                           |
| E<br>Vacaville                        | Caption/Short Description                                                                                                    |                                           | ural Floodplain Pilot<br>n/pdf                            |
| Napa<br>Petaluma Fairfield            | Description                                                                                                    | e Sacramento-Sar<br>Restoration applica   | he Submersed Aquatic<br>a Joaquin Delta and<br>httion/pdf |
| Marin Vallejo                         |                                                                                                    | Rule Optimization                         | for California's                                          |
| San Rafael Concord                    |                                                                                                    | ization for Recond<br>(olo Bypass, Califo | ciliation Ecology on an ornia application/pdf             |
| A- MI Diable                          | Default View                                                                                                    | on Plan 2016 Upd                          | ate application/pdf                                       |
| State<br>Park                         | RECENT ACTIVITY                                                                                                    | and 2014 image/jpe                        | g                                                         |
| Legend Francisco                      | Content Tabs<br>select all / deselect all<br>Ø ARTICLE Ø MAPS                                                                                          | sting image/jpeg                          |                                                           |
|                                       | ✓ IMAGES / VIDEO                                                                                                    | 1                                         |                                                           |

The following are the essential metadata items you need to fill out in the form to successfully upload a video: Title, Default View, Type, Subtype, and finally paste the embed code or URL.

However, please input as much information as possible for the video so that it's a useful tool in the BDL library.

To start, type in a title in the designated box on the Main tab.

| BAT BELTA LINE                        |                                            |                                        |                                             |
|---------------------------------------|--------------------------------------------|----------------------------------------|---------------------------------------------|
| Norm Operations Content Conditions Ma | NEW X                                      |                                        | agenup these landing                        |
|                                       | Save Changes Cancel                        |                                        |                                             |
| What's New Teach & Lo                 | Main Map It! Publish? Organize Video/Embed |                                        |                                             |
|                                       | Title                                      |                                        |                                             |
| BOCUMENT LIBRARY                      | Suisun Marsh Video                         | (                                      |                                             |
|                                       | Caption/Short Description                  |                                        |                                             |
| the second second second              |                                            |                                        | and Plandglain Plast                        |
| and the second                        | Description                                | Automatic un                           | ter Submersed Aquatic<br>Inequit: Selfa and |
|                                       |                                            | Role Optimization (                    | ter California's                            |
| -area                                 |                                            | Galice to Record<br>No. Rypen, Califor | lation Scoling: on an<br>His splitting of   |
|                                       | Default View                               | an Plan 2010 (galat                    | Republication path                          |
| Sec. Sec.                             | RECENT ACTIVITY                            | and 2014 mapping                       |                                             |

Then go down to the "Default View" drop-down menu. If you want the file to open up to the "Images/Video" tab, then choose that from the options.

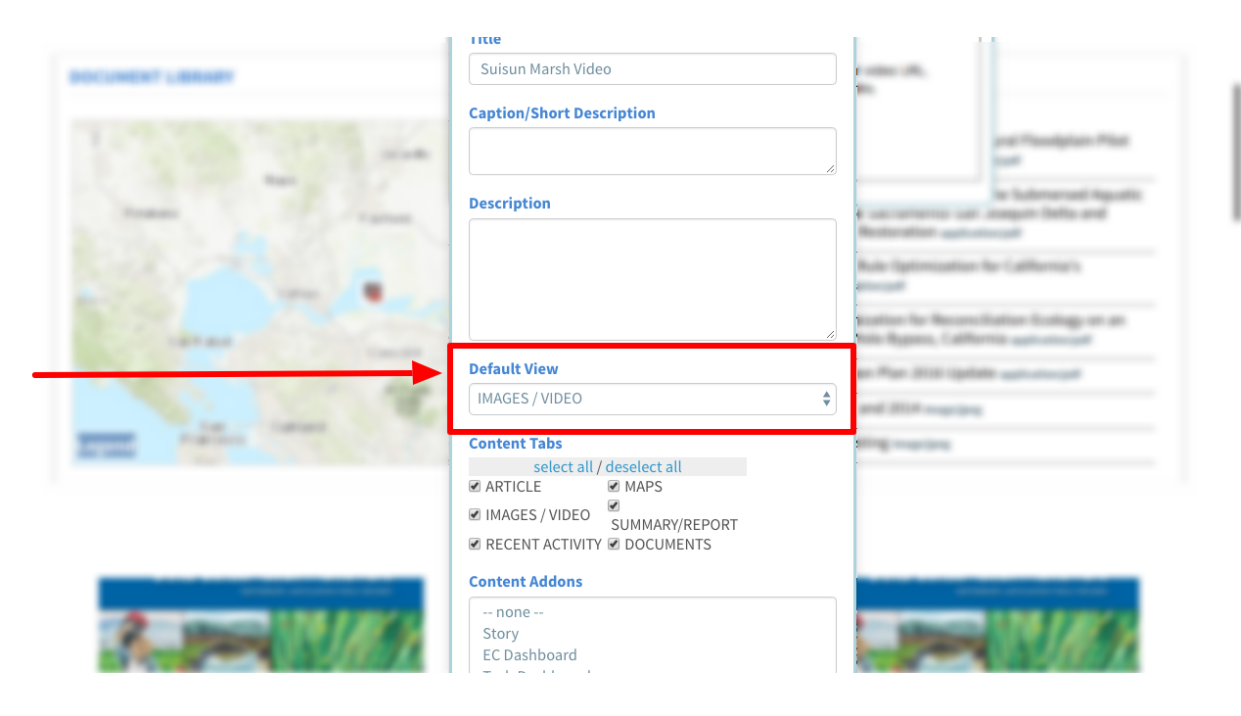

Now go to the, "Organize" tab.

| BAT BELTE LINE                    | [                              |                 |                     |
|-----------------------------------|--------------------------------|-----------------|---------------------|
| New Assistant Larger Landblack Ma | NEW                            | ×               | and the later       |
|                                   | Save Changes Cancel            |                 |                     |
|                                   | Main Mapile Put Provideo/Embed |                 |                     |
|                                   | Title                          |                 |                     |
| BOCUMENT LIBRARY                  | Suisun Marsh Video             | Contract (1991) |                     |
|                                   | Caption/Short Description      |                 |                     |
|                                   |                                |                 | and Plandglate Plat |

Choose a type under the drop-down menu. Scroll down and choose, "Video/YouTube."

| BAT BELTA LINE   |                 | NEW                                        |                 | ×      |
|------------------|-----------------|--------------------------------------------|-----------------|--------|
|                  |                 | Save Changes                               |                 | Cancel |
|                  | Walling Seattle | Main Map It! Publish? Organize Video/Embed |                 |        |
|                  |                 | ТҮРЕ                                       | CR New Type**   |        |
| DOCUMENT LIBRARY |                 | Video/Youtube                              | \$              |        |
|                  |                 | CUDTVDE                                    | R New Subtype** |        |
|                  |                 | all                                        | \$              |        |
|                  |                 | KEYWORDS                                   |                 |        |
|                  | And I all       |                                            |                 |        |
| Property 1       |                 |                                            |                 |        |

| BALL BALLER LINE                                                                                                    |                                                                                                    |                       |             |
|----------------------------------------------------------------------------------------------------|----------------------------------------------------------------------------------------------------|-----------------------|-------------|
| B                                                                                                    | NEW                                                                                                    |                       | ×           |
| None Questions Correct Conditions 4                                                                                                    |                                                                                                    |                       |             |
|                                                                                                    |                                                                                                    |                       |             |
|                                                                                                    | Save Changes                                                                                                    |                       | Cancel      |
|                                                                                                    |                                                                                                    |                       |             |
|                                                                                                    | Main Map It! Publish? Organize Video/Embed                                                                                                    |                       |             |
|                                                                                                    | ТҮРЕ                                                                                                    | OR New Type**         |             |
| Reconstruct - Manufer                                                                                                    | Video/Youtube                                                                                                    | <b>\$</b>             |             |
| and the second second                                                                                                    | Save Changes Cancel  Main Map It! Publish? Organize Video/Embed TYPE Video/Youtube  SUBTYPE  Kerwores                                                                                                    |                       |             |
|                                                                                                    | Video                                                                                                    | ÷ [                   |             |
| and the second second se                                                                                                    | KETWORDS                                                                                                    | ~                     |             |
| and the second second sec                                                                                                    |                                                                                                    |                       |             |
|                                                                                                    |                                                                                                    |                       |             |
| Promotion - Coprision                                                                                                    |                                                                                                    |                       |             |
|                                                                                                    |                                                                                                    |                       |             |
|                                                                                                    |                                                                                                    |                       |             |
|                                                                                                    |                                                                                                    |                       |             |
| and the second second s |                                                                                                    |                       | 11          |
|                                                                                                    |                                                                                                    |                       |             |
|                                                                                                    |                                                                                                    |                       |             |
|                                                                                                    | A linese fields overide any value assigned from the respect<br>So for example: Typing "Painforest" within "Other Type" within the respect of the second second seco | tive selection boxes. | forest" and |

## Then choose a subtype. Scroll down and choose, "Video."

### Then go to the "Video/Embed" tab.

| Barrisson Constitutes | Carrier Carallians - Ma | NEW                      | ж                     |
|-----------------------|-------------------------|--------------------------|-----------------------|
|                       |                         | Save Changes             | Cancel                |
|                       | Rafa Real Second A. L   | TYPE                     | OR New Type**         |
| BOCUMENT LERMET       |                         | Video/Youtube<br>SUBTYPE | ♦<br>OR New Subtype** |
|                       | C. C. S. La             | Video<br>KEYWORDS        |                       |
|                       | mar in the              |                          |                       |

This box is where you'll paste the URL or embed code you copied from the YouTube page.

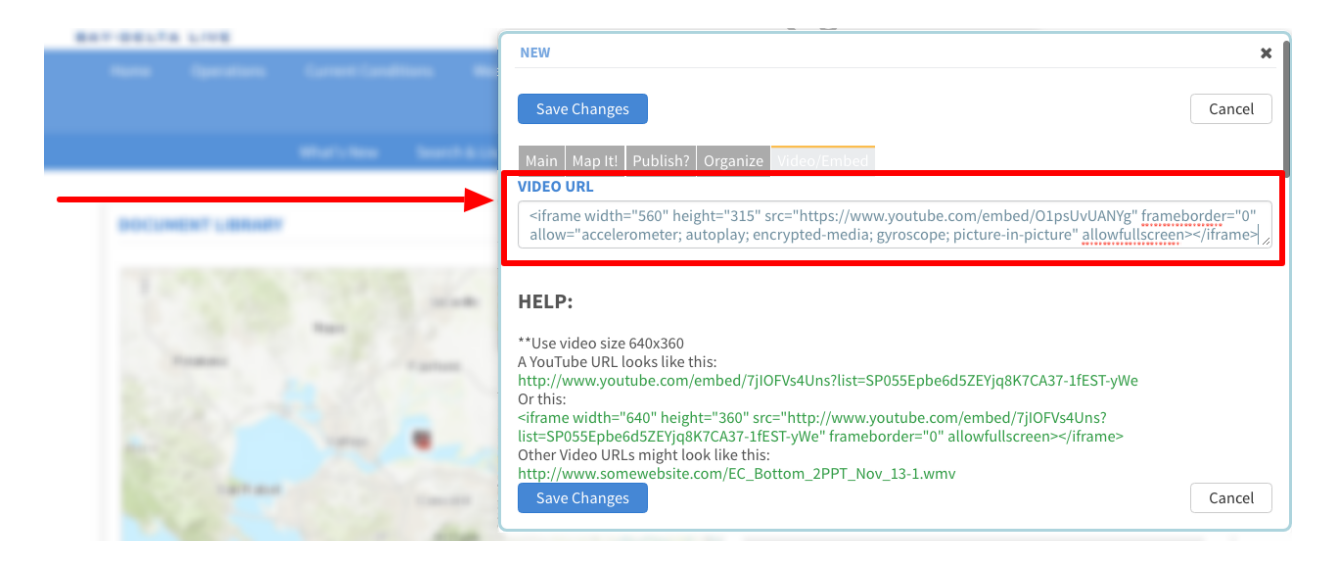

Once you are done, click, "save changes."

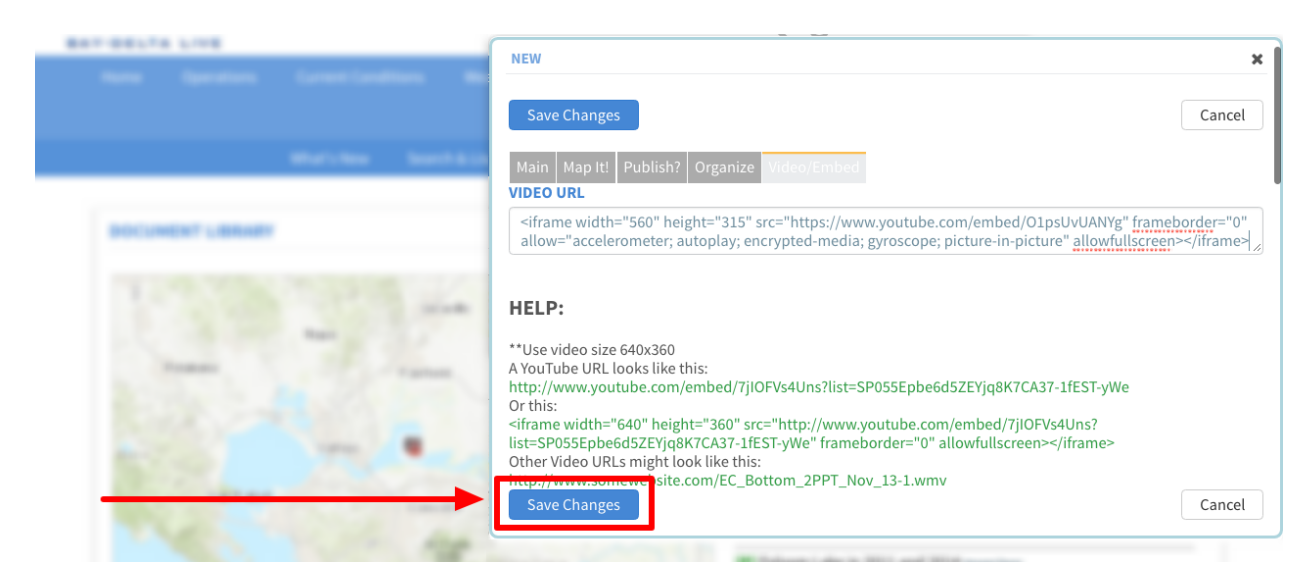

If the upload is successful, a box will appear confirming that. Click, "View Changes" to go to the video.

| Operations   | Current Conditions | Wea                           | EW                                | ×s                                                                                          | Docs                                                          | Maps Wiki                                                                                   | Workgroups                                                                                | Data Catalog                                                                                               |                                                                                                    |
|--------------|--------------------|-------------------------------|-----------------------------------|---------------------------------------------------------------------------------------------|---------------------------------------------------------------|---------------------------------------------------------------------------------------------|-------------------------------------------------------------------------------------------|----------------------------------------------------------------------------------------------------|----------------------------------------------------------------------------------------------------|
|              |                    | Up                            | dates were suc                    | cessful.                                                                                    | _                                                             |                                                                                             |                                                                                           |                                                                                                    |                                                                                                    |
|              | Whatshen Cear      |                               | ☑ View Changes                    |                                                                                             | <u>Upload Fil</u>                                             | <u>es</u> Compilatior                                                                       |                                                                                           |                                                                                                    | Ø                                                                                                    |
|              |                    |                               | <u> </u>                          |                                                                                             |                                                               |                                                                                             |                                                                                           |                                                                                                    |                                                                                                    |
| IENT LIBRARY |                    |                               |                                   |                                                                                             |                                                               |                                                                                             |                                                                                           |                                                                                                    |                                                                                                    |
| IENT LIBRARY |                    |                               |                                   |                                                                                             |                                                               |                                                                                             |                                                                                           |                                                                                                    |                                                                                                    |
|              |                    |                               |                                   |                                                                                             |                                                               |                                                                                             |                                                                                           |                                                                                                    |                                                                                                    |
|              | Operations         | Operations Current Conditions | Operations Current Conditions Wea | Operations Current Conditions We:<br>Updates were suc<br>minute item Scale and item Changes | Operations Current Conditions Wee<br>Updates were successful. | Operations Current Conditions Wea<br>Updates were successful.<br>Upload Fil<br>IENT LIBRARY | Operations Current Conditions Wee<br>Updates were successful.<br>Upload Files Compilation | Operations Current Conditions We:<br>Updates were successful.<br>Upload Files Compilations<br>IENT LIBRARY | Operations Current Conditions We:<br>Updates were successful.<br>Updates were successful.<br>Upload Files Compilations<br>IENT LIBRARY |

If you want to edit any of the information of the video, hover over the Tools menu and choose, "Edit."

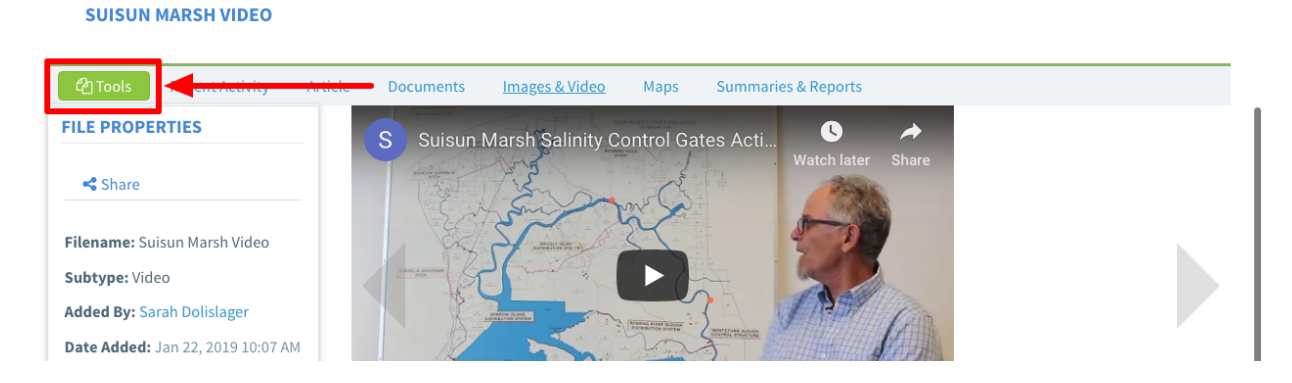

Remember, the more metadata you enter for the video, the better. You have successfully uploaded a YouTube video into the BDL library.